## Total Expert Co-Marketer Set-up

## Loan Officer View:

1) Set up a contact for your Co-Marketing Partner and in the Actions menu, click 'Invite to Co-Market'

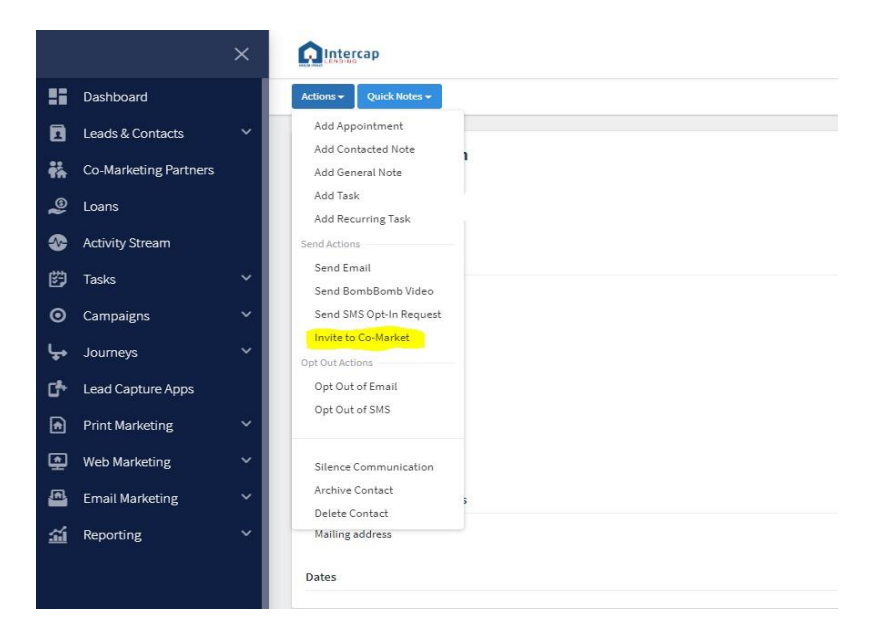

2) This window will pop up. If you know some information about your Co-Marketing Partner, set up their profile with what you know before sending the invitation.

| Let's begin the process of  |                        |                     |                   |                       |     |
|-----------------------------|------------------------|---------------------|-------------------|-----------------------|-----|
| You can either create an in | vitation for s         | so they can log int | to the Total Expe | rt platform or give   |     |
| a hand by setting           | ip some of their profi | file information b  | efore sending th  | e invitation to conne | ct. |
|                             |                        |                     |                   |                       |     |

| reate      | Co-Marketing C                 | onnection(s)      |               |             |                 | X    |
|------------|--------------------------------|-------------------|---------------|-------------|-----------------|------|
|            | 1<br>Contact Selection         | 2<br>General Info | 3<br>MLS Info | 4<br>Images | 5<br>Invitation |      |
| Let's a    | add some general               | information for   |               |             |                 |      |
| First Nam  | ie                             |                   |               |             |                 |      |
|            |                                |                   |               |             |                 |      |
| Last Nam   | e                              |                   |               |             |                 |      |
|            |                                |                   |               |             |                 |      |
| Company    | /                              |                   |               |             |                 |      |
|            |                                |                   |               |             |                 |      |
| Street Ad  | ldress                         |                   |               |             |                 |      |
|            |                                |                   |               |             |                 |      |
| Suite / Ur | nit / Building / Floor / Other |                   |               |             |                 |      |
|            |                                |                   |               |             |                 |      |
| City       |                                |                   |               |             |                 |      |
| Ci         |                                |                   |               |             |                 |      |
| State      |                                |                   |               |             |                 | -    |
| Zip        |                                |                   |               |             |                 |      |
| ·r         |                                |                   |               |             |                 |      |
| Create In  | vitation                       |                   |               |             |                 | Next |

| Create Co-Marketing Connection(s)                                                       | ×          |
|-----------------------------------------------------------------------------------------|------------|
| 1 2 3 4 5<br>Contact Selection General Info MLS Info Images Invitation                  |            |
| Let's add some license and MLS information for                                          |            |
| If you don't know this information you may leave it blank.<br>License Number (optional) |            |
| MLS Agent ID (optional)                                                                 | 0          |
| MLS Association (optional) Select association name                                      |            |
|                                                                                         |            |
|                                                                                         |            |
|                                                                                         |            |
|                                                                                         |            |
| Create Invitation                                                                       | vious Next |

|           | Create Co-Marketing Co                                     | nnection(s)               |                                      |             |          | ×    | ontacts |
|-----------|------------------------------------------------------------|---------------------------|--------------------------------------|-------------|----------|------|---------|
|           | 1<br>Contact Selection                                     | 2<br>General Info         | 3<br>MLS Info                        | 4<br>Images | 5        |      |         |
| wr<br>ng. | Let's add some images fo                                   | or - "                    |                                      |             |          |      |         |
|           | Profile Photo<br>Allowed types are jpg, png, gif (max 1MB) | Logo Imag<br>Allowed type | ge<br>es are jpg, png, gif (max 1MB) |             |          |      |         |
|           | Click to upload                                            | <b>▲</b> Clic             | k to upload                          |             |          |      |         |
|           |                                                            |                           |                                      |             |          |      |         |
|           |                                                            |                           |                                      |             |          |      |         |
|           |                                                            |                           |                                      |             |          |      |         |
|           |                                                            |                           |                                      |             |          |      |         |
|           |                                                            |                           |                                      |             |          |      |         |
|           |                                                            |                           |                                      |             |          |      |         |
|           | Create Invitation                                          |                           |                                      |             | Previous | Next |         |

| Create Co-Marketin                 | g Connection(s)            |               |             |                 | Х          |
|------------------------------------|----------------------------|---------------|-------------|-----------------|------------|
| 1<br>Contact Selectio              | 2<br>on General Info       | 3<br>MLS Info | 4<br>Images | 5<br>Invitation |            |
| Let's invite                       | to Co-Market               |               |             |                 |            |
| Email Subject                      |                            |               |             |                 |            |
| {{ sender.f_name }} Invited You to | Co-Market on Total Expert! |               |             |                 |            |
| Email Message                      |                            |               |             |                 |            |
| File - Edit - View -               | Verdana = 14px             | - D 7         | = = = =     |                 |            |
|                                    | veruaria • 14px            | D I           |             |                 |            |
|                                    | To                         | tal           | Expe        | ert             | -          |
| Hi                                 | {{ recipient.f_name }},    |               |             |                 | *          |
|                                    |                            |               |             |                 | 4          |
|                                    |                            |               |             |                 |            |
|                                    |                            |               |             | Previous Send   | Invitation |
|                                    |                            |               |             |                 |            |

3) Once the Invitation is sent, you can check the status of their profile on the 'Co-Marketing Partners' tab. Here you can see whether they've opened the invitation email, clicked on the invitation link, or started their profile set-up.

| Pending - Email Not Delivered |  |
|-------------------------------|--|
| Pending - Email Opened        |  |

You can also see the progress they've made on their profile set-up and what things they may be missing.

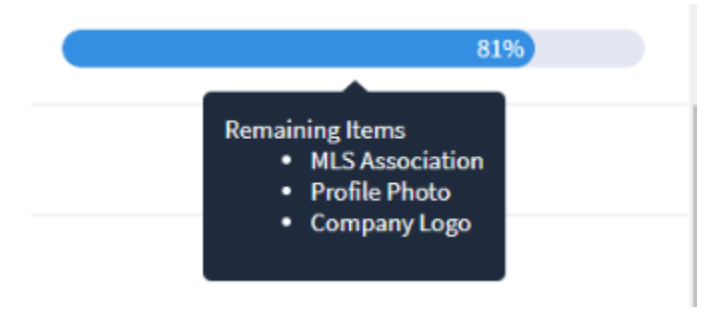

## Co-Marketing Partner View:

1) You will receive an email from the Loan Officer inviting you to be a comarketing partner. Click the invitation Link.

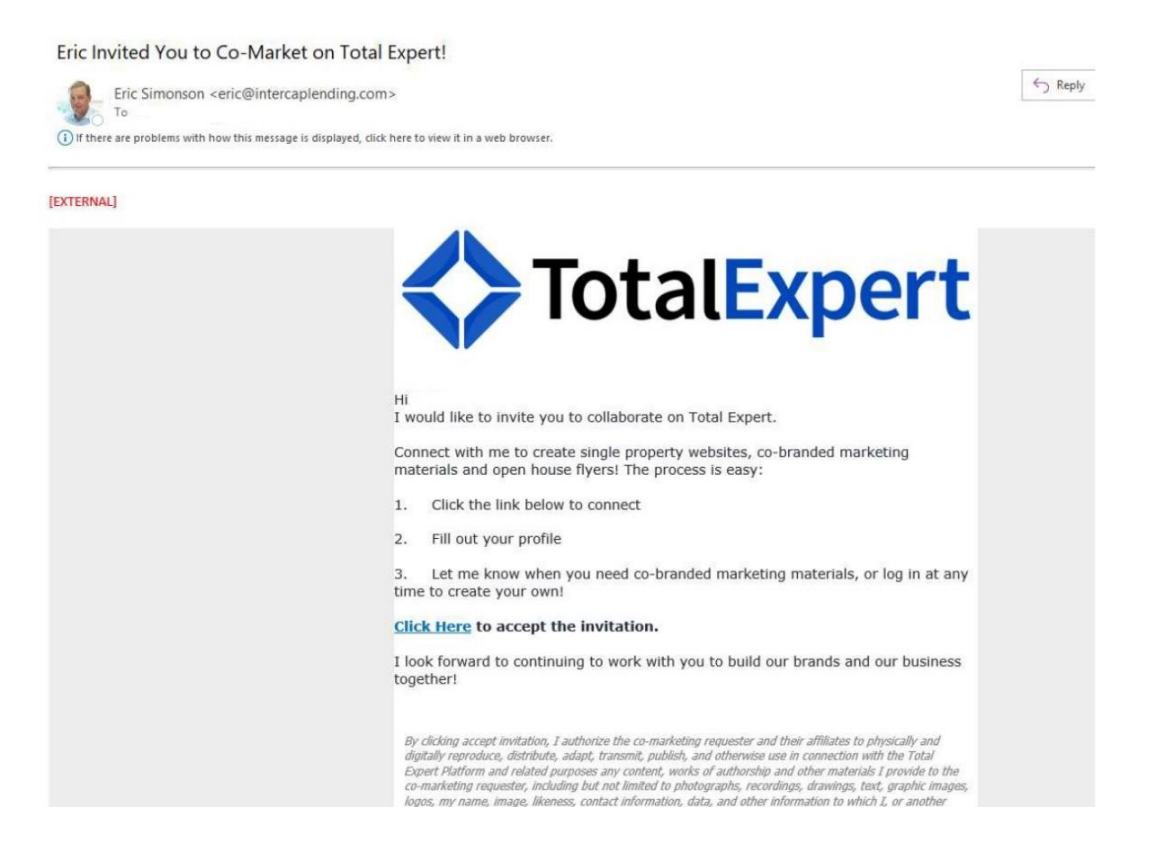

2) The link will bring you to the Total Expert website and will prompt you to set-up a password for your account. There is a checkmark you can click if you would like the Loan Officer to be able to make changes to your Total Expert Profile. This is optional.

Let's get started setting up your Total Expert account.

Already have an account? Click here to sign in.

| Please enter information to set up your acc                                                              | ount.                         |
|----------------------------------------------------------------------------------------------------|-------------------------------|
| Some information has been pre-populated for you.                                                         |                               |
| Email Address                                                                                            |                               |
|                                                                                                    |                               |
| reate Total Expert Password                                                                              |                               |
| ۷                                                                                                    |                               |
| Confirm Total Expert Password                                                                            |                               |
| ٢                                                                                                    |                               |
| l authorize collaboration partners to edit my profile information (Collabor<br>access to your contacts). | ration partners will not have |
| I have read and agree with the Torms of Service                                                          | Create Account                |

3) You will then go through the process of setting up your profile. Some of the information may already be filled in by the Loan Officer, but if any of this is incorrect, feel free to change it. You will also need to upload a profile photo and a company logo. These are important when it comes to co-marketing materials.

| 0                                                                                 |                                                | 3                                     |
|-----------------------------------------------------------------------------------|------------------------------------------------|---------------------------------------|
| MLS Information                                                                   | General Info                                   | Images                                |
| Creat! Latis finish satting                                                       |                                                | unt by adding your agent              |
| license                                                                           | and MLS inform                                 | mation.                               |
| Providing this information allows both<br>to your listings to create co-branded m | you and your co-mark<br>arketing assets faster | keting partners quick and easy access |
| License Number (optional)                                                         |                                                |                                       |
| MLS Agent ID (optional)                                                           | ** -                                           | have one wat anti-mal                 |
|                                                                                   |                                                | nese are not optional.                |
| MLS Association (optional)                                                        |                                                | an instructions helow                 |
| Select association name                                                           | -                                              | ee instructions below.                |
| MLS Association Not Listed                                                        |                                                |                                       |
|                                                                                   |                                                | Continue Setting Up Profile           |

- License Number: your real estate license number.
- MLS Agent ID: Found on UtahRealEstate.com. To find...
  - Login to your UtahRealEstate account.
  - Go to the Billing Page

| RealEstate.com    | Search             | Cilents   | My Listings | CMA      | Forms             | Statistics                 | TOOIS   |                  | New Tab           | Help   | News |
|-------------------|--------------------|-----------|-------------|----------|-------------------|----------------------------|---------|------------------|-------------------|--------|------|
|                   | <b>Q</b> Search Ad |           |             |          | <b>Q</b> Search A |                            |         |                  | <b>Q</b> Search M |        |      |
| Billing           |                    |           |             |          |                   |                            |         |                  |                   |        |      |
| 👤 Sul             | oscriber Inf       | formation | 1           |          |                   |                            |         | 2 Question       | s?                |        |      |
| Member            | _                  | 10        | 70201       |          |                   |                            |         | Phone number: 80 | 1-676-5400        |        |      |
| Status:           | Active             |           | 1020        |          |                   |                            |         |                  |                   |        |      |
| Office:           | / toure            |           |             |          |                   |                            |         |                  |                   |        |      |
| Ctatura:          | Activo             |           |             |          |                   |                            |         |                  |                   |        |      |
| Status.           | Active             |           |             |          |                   |                            |         |                  |                   |        |      |
| Current /         | Active Serv        | ices      | Add/Pay     | a Servic | e Viev            | w Payment H                | listory | Activation Date  | -                 | and Dr |      |
| Current /<br>Name | Active Serv        | ices      | Add/Pay     | a Servic | e Viev<br>S       | w Payment H<br>Signup Date | listory | Activation Date  | E                 | End Da | ate  |

• MLS Association: UtahRealEstate.com

Continue with setting up your profile.

|                            | MLS Information            | General Info             | Images                        |     |
|----------------------------|----------------------------|--------------------------|-------------------------------|-----|
|                            |                            |                          |                               |     |
|                            |                            | -                        |                               |     |
| _et's add                  | some general int           | formation to yo          | ur profile.                   |     |
| This informati             | ion will help to provide a | a detailed description ( | of you when you or your parts | ors |
| create market              | ing assets within the To   | tal Expert platform.     | si you when you or your parti | cr5 |
| First Name                 |                            |                          |                               |     |
| liscivanie                 |                            |                          |                               |     |
|                            |                            |                          |                               |     |
| Last Name                  |                            |                          |                               |     |
|                            |                            |                          |                               |     |
| Company                    |                            |                          |                               |     |
|                            |                            |                          |                               |     |
|                            |                            |                          |                               |     |
| Address                    |                            |                          |                               |     |
|                            |                            |                          |                               |     |
|                            | lding / Floor / Other      |                          |                               |     |
| Suite / Unit / Bui         |                            |                          |                               |     |
| Suite / Unit / Bui         |                            |                          |                               |     |
| Suite / Unit / Bui         |                            |                          |                               |     |
| Suite / Unit / Bui<br>City |                            |                          |                               |     |

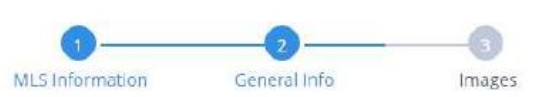

| Let's add some image                                                          | es to your profile.                                                     |
|-------------------------------------------------------------------------------|-------------------------------------------------------------------------|
| These images will be used on a<br>create within Total Expert platf            | ny marketing and co-marketing collateral that you or your partners orm. |
| Profile Photo<br>Allowed types are jpg, prg. gif (max 1MB)<br>Click to upload | Logo Image<br>Allowed types are jpg, png, gif (max 1WB)                 |
|                                                                               | Previous Sign In                                                        |

4) You will receive a second email that is verifying your registration. This includes a link to get to the Total Expert website to log in.

| Thanks for Registe                             | ering!                                                                                              |                                                                                                    |
|------------------------------------------------|----------------------------------------------------------------------------------------------------|----------------------------------------------------------------------------------------------------|
| Updates <updates <up="" <updates=""></updates> | ates@totalexpert.net>                                                                               | S Reply "                                                                                          |
| (i) If there are problems with                 | how this message is displayed, click here to view it in a web browser.                              |                                                                                                    |
| [EXTERNAL]                                     |                                                                                                    |                                                                                                    |
|                                                | TotalExpert                                                                                         | Thanks for Registering!                                                                            |
|                                                | Thanks for registerin                                                                               | ng with Total Expert.                                                                              |
|                                                | Lo                                                                                                  | gin                                                                                                |
|                                                | Have a q                                                                                            | uestion?                                                                                           |
|                                                | Contact                                                                                             | Us Now                                                                                             |
|                                                | f D                                                                                                 | 26                                                                                                 |
|                                                | Copyright @ 2020 Total Eq                                                                           | pert inc, All rights reserved.                                                                     |
|                                                | 5000 Utice Ave, Suite 000, 6th fluor   St. Lo                                                       | uuis Park, MN 35416   verw.totalexpert.com                                                         |
|                                                | To unsubscribe from this email please vait your account and change your notification settings. If y | ou are unable to change your notification settings please contact your total expert Administrator. |

5) After completing your profile, click 'Sign in'. You will then be brought to your main dashboard that looks like this.

| → C  intotalexpert.net/date | shibbard#/overview                   |                             |                                         | <b>立</b>                     |  |
|-----------------------------|--------------------------------------|-----------------------------|-----------------------------------------|------------------------------|--|
|                             | TotalExpert                          |                             | Search Contacts                         | R + III 0 🖪                  |  |
| Upgrade Account             | Dashboard                            |                             |                                         |                              |  |
| Dashboard                   | Overview                             |                             |                                         |                              |  |
| Leads & Contacts 🛛 👻        |                                      |                             |                                         |                              |  |
| Co-Marketing Partners       | Tutorial Progress (Dof 9)            |                             | Show Sh                                 | Show Steps Hide this forever |  |
| Activity Stream             |                                      |                             |                                         |                              |  |
| Tasks ~                     | 0                                    | 0                           | 0                                       | \$0                          |  |
| Campaigns 🗸 🗸               | New Contacts past 24 hours           | Hot Leads                   | Open Tasks                              | Pending Commission           |  |
| Lead Capture Apps           |                                      |                             |                                         |                              |  |
| Print Marketing 🛛 👻         | 0                                    | 0                           | 0                                       | 2                            |  |
| Web Marketing 🗸 🗸 🗸         | Recent Uncontacted Leads Last 2 days | Emails Opened pest 24 hours | Recent Email Click Throughs Last 2 days | Co-Marketing Partners        |  |
| Email Marketing 🗸 🗸         |                                      |                             |                                         |                              |  |
| Reporting 🗸                 | Recent Activity Last 30 days         | Yiew Activity 5             | Streem                                  |                              |  |
|                             |                                      | No results:(                |                                         |                              |  |
|                             |                                      |                             |                                         |                              |  |
|                             |                                      |                             |                                         |                              |  |
|                             |                                      |                             |                                         |                              |  |
|                             |                                      |                             |                                         |                              |  |
|                             |                                      |                             |                                         |                              |  |
|                             |                                      |                             |                                         |                              |  |
|                             |                                      |                             |                                         |                              |  |
|                             |                                      |                             |                                         |                              |  |